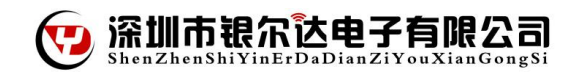

# WIFI Socket 用户手册

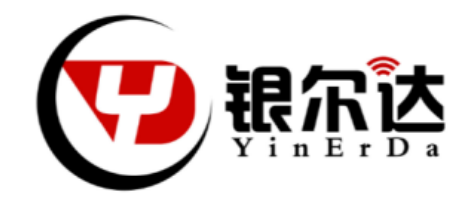

| 编制人  | Jason       | 审核人  | Helen | 批准人  | Helen |
|------|-------------|------|-------|------|-------|
| 产品名称 | WIFI Socket | 产品编号 |       | 文档编号 |       |
| 会签日期 |             |      | 版本    | V1.0 |       |

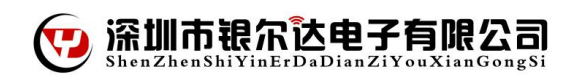

### 修改记录

| 修改时间       | 修改记录 | 修改人   | 版本   | 备注 |
|------------|------|-------|------|----|
| 2016/11/01 | 初稿   | Jason | V1.0 |    |

备注:

V1.0 :初建

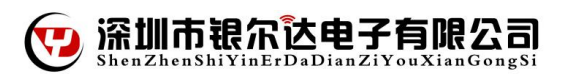

## 一、 产品介绍

WIFI Socket 功能版基于 arduino 接口设计,预留一个 WIFI 模块接口,可以方便接入 EMW3162, LPB100, ESP8266 等多款 WIFI 模块。开发板还板载了人体红外传感器和光线传感器,当有人经过或者外围 环境的光线有变化时,都会输出报警信息。开发板提供了一路继电器模块,这样可以方便使用弱电来控制强 电了。

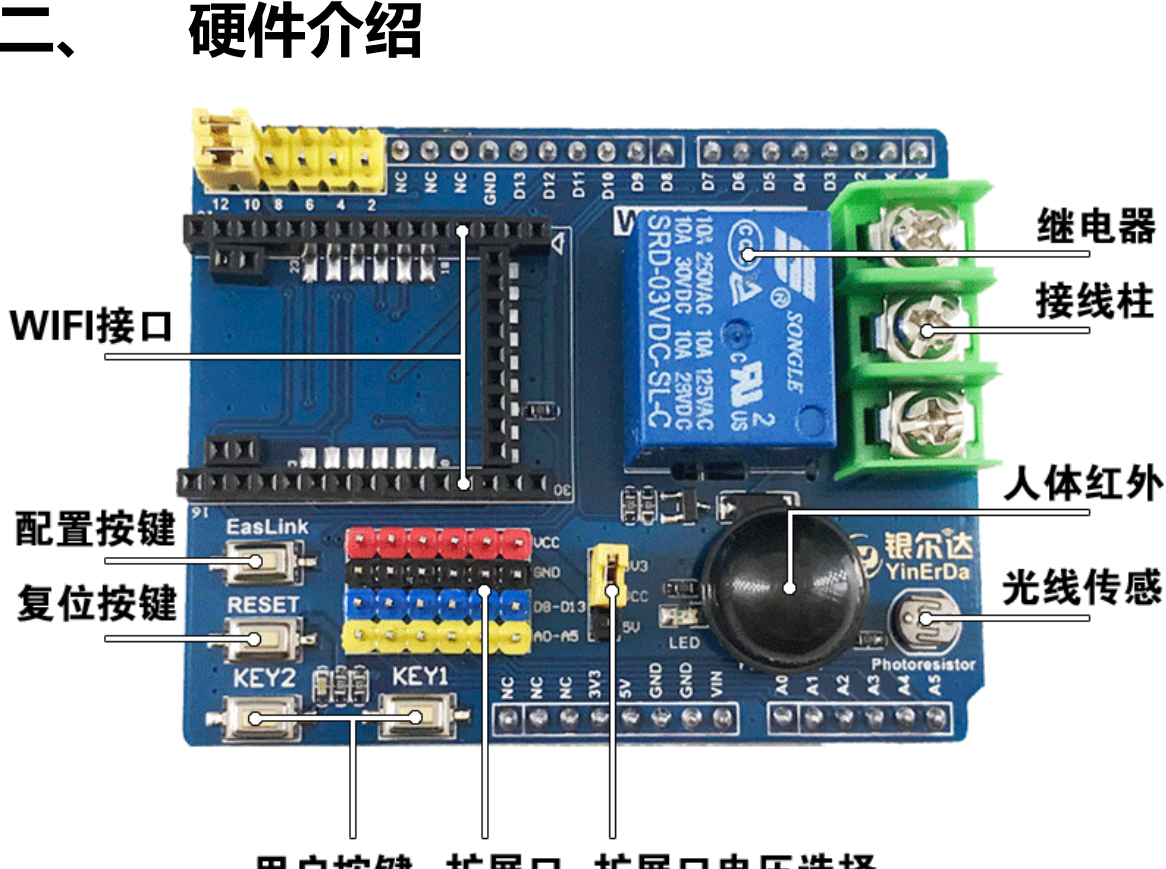

用户按键 扩展口 扩展口电压选择

| WIFI 接口:方便接入多款 WIFI 模块       | 扩展电压选择:可以挑选 3.3V 和 5V |
|------------------------------|-----------------------|
| 例如:EMW3162,EMW3088,ESP8366等。 |                       |
| 配置按键:使用庆科 WIFI 模块。           | 光线传感:可以检测周围环境的光照强度。   |
| 可以让 WIFI 模块快速的进入 Easlink 模块  |                       |
| 复位按键:WIFI 模块复位按键。            | 人体红外:检测人体红外,距离可达到 7M  |
| 用户按键:用户自定义按键。                | 接线柱:继电器强电接线柱          |
| 扩展口:引出没有使用到的 IO 口            | 继电器:继电器开关,方便控制强电      |

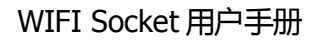

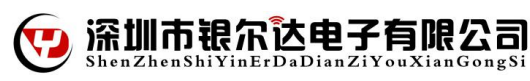

### 三、 智能人体感应插座项目介绍

1, 准备硬件:

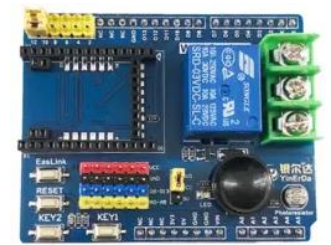

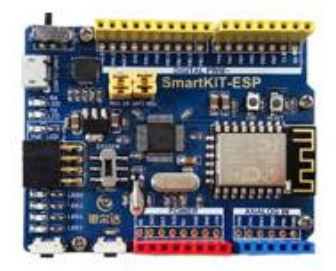

WIFI Socket 功能版 X1

SmartKIT-ESP 主板 X1 (和 ST-F103C8T6 底板二选一)

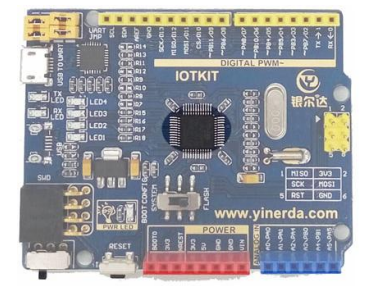

*ST-F103C8T6 底板* X1 (和 SmartKIT-ESP 主板二选一)

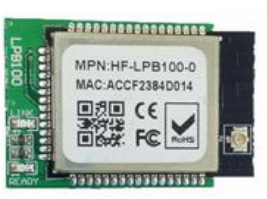

WIFI 模块 SmartKIT-ESP 主板 (不需要) ST-F103C8T6 底板 (需要)

组合方式一:WIFI Socket 功能版 + SmartKIT-ESP 主板

组合方式二:WIFI Socket 功能版 +ST-F103C8T6 底板 + WIFI 模块

2, 云端设置(http://dev.gizwits.com):

在机智云后台创建一个【智能人体红外插座】的项目。

3, 数据点如下设置:

| 显示名称: <b>开/关</b><br>备注: 无                 | 标识名:ON_OFF   | 读写类型:可写 | 数据类型:布尔值 |   | Ŵ |
|-------------------------------------------|--------------|---------|----------|---|---|
| 显示名称: <b>时间段</b><br>枚举范围:0.day 1<br>备注: 无 | 标识名:brightne | 读写类型:只读 | 数据类型:枚举  | Í | Ŵ |
| 显示名称 : 感应人体<br>备注 : 无                     | 标识名:PIR      | 读写类型:只读 | 数据类型:布尔值 | ď | Ŵ |

深圳市银尔达电子有限公司

#### 4, 在云端生产的 Product Key 替换提供程序中的 Product Key。

| ■ 产品信息              | 基本信息             |                                       |
|---------------------|------------------|---------------------------------------|
| 基本信息                |                  |                                       |
| 数据点                 | 产品名称:            | 智能人体感应插座                              |
| 虚拟设备<br>设备日志        | 产品类型:            | 智能家居/插座                               |
| 开发向导                | 通讯方式:            | Wi-Fi                                 |
| 8 服务                | Product Key :    | 9e18dbc7f44b449d9fc8d191864c8ded      |
| MCU开发<br>应用配置       | Product Secret : | 46f1**********************2468 显示完整密钥 |
| 产测工具                | 创建时间:            | 2016-09-28                            |
| 固件升级(OTA)<br>+ 添加服务 | 更新时间:            | 2016-09-28                            |
| S                   | 描述:              | 无                                     |

#### 查看云端产品的 Product Key。

| 🧼 📰 🐜 🛒 🛉 🖬 🔤 👘 👘                                                                                                    |                                                                                                    |
|----------------------------------------------------------------------------------------------------|----------------------------------------------------------------------------------------------------|
| roject 🛛 📮 🖪                                                                                                    | Hal_Socket.c 🔝 main.c 🔝 gizwits_protocol.c 📘 gizwits_protocol.h 🗈 hal_key.c                                                                                                    |
| oject 4<br>→ mcu_stm32f103c8x<br>→ StartUp<br>→ StartUp<br>→ Startup_stm32f10x_md.s<br>→ CMSIS<br>→ Lib<br>→ Lib<br>→ User<br>→ M main.c                                                                               | 計 Hal_Socket.c         計 main.c         計 gizwits_protocol.c           ij gizwits_protocol.c         ij gizwits_protocol.c         ii gizwits_protocol.c         ii gizwits_protocol.c         ii gizwits_protocol. |
| <ul> <li>⊕ istm32110x_it.c</li> <li>⊕ istm32110x_it.c</li> <li>⊕ istm32110x_it.c</li> <li>⊕ istm32110x_it.c</li> <li>⊕ istm32110x_it.c</li> <li>⊕ istm31key.c</li> <li>⊕ istm31key.c</li> <li>⊕ istm31key.c</li> </ul> | 58         59 □ /**@name 数据点相关定义         60       * @{         61       -*/         62       #define ON_OFF_BYTEOFFSET       0         63       #define ON_OFF_BITOFFSET       0         64       #define ON_OFF_LEN       1                                                                                                    |

打开提供例程,找到 gizwits\_protocol.h 文件,将 Product Key 宏定义修改成刚才查看的。

5, 点击编译工程,然后下载程序到 MCU 中。

成产品根据不用的硬件提供了二套程序,根据对应的程序去下载。

备注:

组合方式一:WIFI Socket 功能版 + SmartKIT-ESP 主板 选择【智能人体感应插座\_SmartKIT-ESP】

组合方式二: WIFI Socket 功能版 +ST-F103C8T6 底板 + WIFI 模块 选择【智能人体感应插座\_ST-103C8T6】

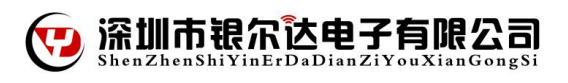

- 6, 程序演示:
  - > 将底板 USB 线,打开串口助手,选择相应的 COM 口,此时串口终端上会有 DEBUG 信息输出。
  - > APP 下载,使用浏览器中扫描下载

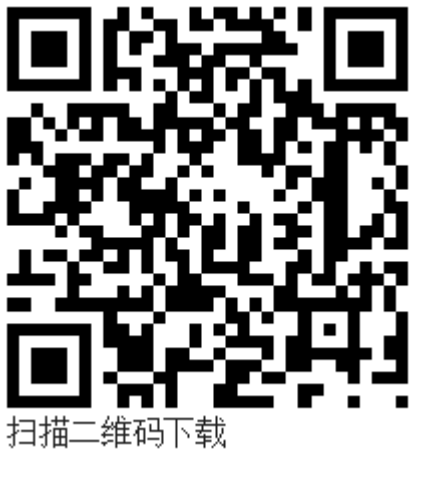

App for iOS

> 打开手机 IOE Demo APP , 点击添加设备。

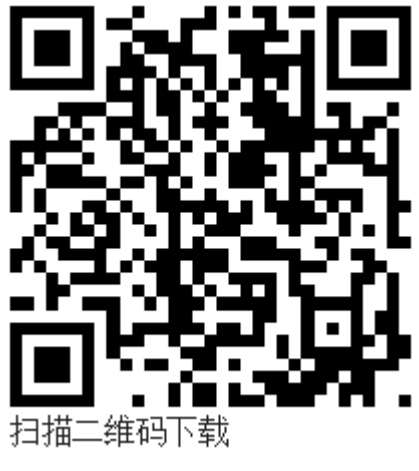

App for Android

| •• 中国电信 3G 15:41                            | © 1 0 47% ►+                            | <ul> <li>・・・・・・中国电信 36 15:42 ● 1 ● 479</li> <li>         · ひ 日 日 日 日 日 日 日 日 日 日 日 日 日 日</li></ul> |
|---------------------------------------------|-----------------------------------------|----------------------------------------------------------------------------------------------------|
| <ul> <li>请输入手机号</li> <li>请输入登录密码</li> </ul> | 0                                       | 发现新设备                                                                                              |
| 册新用户                                        | 忘记密码?                                   | 64%                                                                                                |
| 登录<br>几智云帐号的可                               | 「以在这里登                                  | 添加设备                                                                                               |
| 录,也可以点击注册新用户,<br>注册一个帐号,或者点击跳<br>过。         |                                         | <b>反</b> 直<br>登录                                                                                   |
|                                             | 、 >>> »>>>> »>>>>>>>>>>>>>>>>>>>>>>>>>> | 取消<br>ACCF2398132C                                                                                 |

▶ 3,在添加页面选择需要配置 WIFI 模块类型,并且填好需要连接的 WIFI 名字和密码:

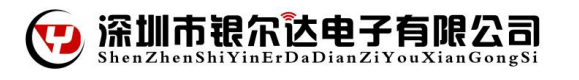

| 中国电信 🗢 15:58 🕑 🕇 🖉 54% 💶 🗲 | ••••• 中国电信 <b>令 15:58 ④ 1 0</b> 54% |
|----------------------------|-------------------------------------|
| 添加设备                       | ✓ 添加设备 模组类型选择                       |
|                            | 庆科                                  |
|                            | 又枫                                  |
|                            | 瑞昱                                  |
| 青输入Wi-Fi密码,连接您的智能认         | 联盛徳                                 |
| 选择模组类型: 庆科                 | 乐鑫                                  |
| yinerda >                  | 高通                                  |
| 请输入登录密码 🛛 🔊                | ті                                  |
|                            | 宇音天下                                |
| 下一步                        | 古北                                  |
|                            |                                     |
|                            |                                     |
| 注:暂不支持5G频道的Wi-Fi网络         |                                     |

> 4,配置开发板进入 Arilink 配置模式

长按 KEY2, 串口有输出模块进入"KEY2 PRESS LONG ,AirLink mode"则开发板进入配置模式。点击下一步:

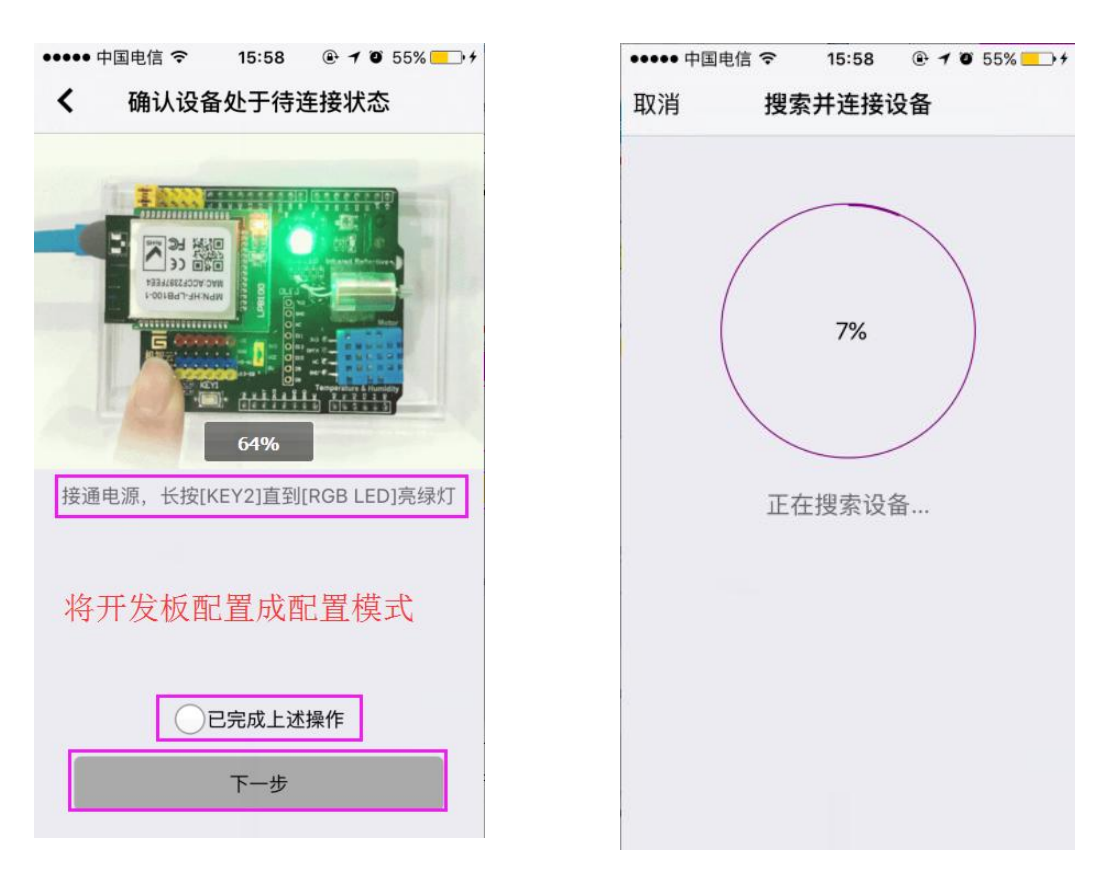

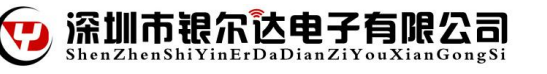

5,配置成功之后 APP 会返回主界面,在发现新设备中找到刚才配置的设备,点击绑定,然后就可以控制了,手机关掉 WIFI,打开 3G.4G 网络同样可以实现远程控制。